# Cisco IP Phone 7800シリーズまたは8800シリー ズでの新しいプロファイルの設定

### 目的

プロビジョニングとは、ネットワークを準備して設置し、ユーザにサービスを提供できるようにするプロセスです。ネットワークプロビジョニングとは、ネットワーク要素に対するカスタマーサービスのプロビジョニングを指します。IP Phoneは、中央サーバから設定情報を自動的に取得できます。これにより、各電話機に個別に設定するのではなく、1つの中央の場所から電話機を一緒に設定できます。

7800または8800シリーズIP Phoneの[Provisioning]タブの[Profile Rule settings]ページでは、 IP Phoneをリモートプロファイルと再同期できます。resyncオプションは、個々のIP PhoneをリモートIP Phoneで使用可能な標準設定に同期するために使用します。

この記事では、Cisco IP Phone 7800または8800シリーズIP Phoneでプロファイルルールを 設定する方法について説明します。

注:電話機は、アイドル状態のときにのみ再同期化されます。

## 該当するデバイス

- 7800 シリーズ
- ・8800 シリーズ

## [Software Version]

• 10.4

## 新しいプロファイルの設定

ステップ1:Webベースのユーティリティにログインし、[Admin Login] > [**Advanced**]を選択 します。

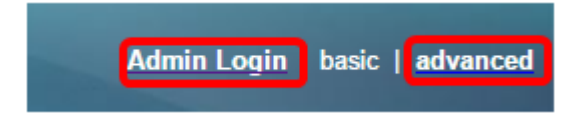

ステップ2:[Voice] > [Provisioning] > [Configuration Profile]を選択します。

| Info Voice Call History    | Personal Directory       |                |              |               |       |       |      |      |
|----------------------------|--------------------------|----------------|--------------|---------------|-------|-------|------|------|
| System SIP Provision       | oning Regional Phone     | User           | Ext1         | Ext2          | Ex    | t3    | Ext4 | Ext5 |
| Configuration Profile      |                          |                |              |               |       |       |      |      |
| Provision Enable:          | Yes 👻                    |                |              | Resync On R   | eset: | Yes   |      |      |
| Resync Random Delay:       | 2                        |                | F            | Resync At (HH | mm):  |       |      |      |
| Resync At Random Delay:    | 600                      |                |              | Resync Peri   | odic: | 3600  |      |      |
| Resync Error Retry Delay:  | 3600                     |                | Fo           | rced Resync D | elay: | 14400 |      |      |
| Resync From SIP:           | Yes 👻                    |                |              |               |       |       |      |      |
| Resync Trigger 1:          |                          |                |              |               |       |       |      |      |
| Resync Trigger 2:          |                          |                |              |               |       |       |      |      |
| Resync Fails On FNF:       | Yes 👻                    |                |              |               |       |       |      |      |
| Profile Rule:              | /\$PSN.xml               |                |              |               |       |       |      |      |
| Profile Rule B:            |                          |                |              |               |       |       |      |      |
| Profile Rule C:            |                          |                |              |               |       |       |      |      |
| Profile Rule D:            |                          |                |              |               |       |       |      |      |
| Resync DHCP Option To Use: | 160,159,66,150           |                |              |               |       |       |      |      |
| Log Request Msg:           | SPN SMAC Requesting 9    | 6s \$SCHEME:// | \$SERVIP:\$P | ORT\$PATH     |       |       |      |      |
| Log Success Msg:           | SPN SMAC Successful %    | s \$SCHEME://  | SERVIP:      | ORT\$PATH     | \$ERR |       |      |      |
| Log Failure Msg:           | SPN \$MAC %s failed: \$E | RR             |              |               |       |       |      |      |
| User Configurable Resync:  | Yes 👻                    |                |              |               |       |       |      |      |

ステップ3:[Provision Enable]ドロップダウンリストから[Yes]を選択します。これにより、 ファームウェアのアップグレード操作とは関係なく、すべての再同期アクションを制御でき ます。これは、リモートプロビジョニングを有効にするためにも使用されます。リモートプ ロビジョニングでは、実行中のファイルをWebサーバにキャッシュできます。デフォルト値 は[Yes]です。

| Configuration Profile      |                                                                 |                                     |       |  |
|----------------------------|-----------------------------------------------------------------|-------------------------------------|-------|--|
| Provision Enable:          | Yes 👻                                                           | Resync On Reset:                    | Yes 👻 |  |
| Resync Random Delay:       | Yes                                                             | Resync At (HHmm):                   |       |  |
| Resync At Random Delay:    | No                                                              | Resync Periodic:                    | 3600  |  |
| Resync Error Retry Delay:  | 3600                                                            | Forced Resync Delay:                | 14400 |  |
| Resync From SIP:           | Yes 👻                                                           |                                     |       |  |
| Resync Trigger 1:          |                                                                 |                                     |       |  |
| Resync Trigger 2:          |                                                                 |                                     |       |  |
| Resync Fails On FNF:       | Yes 💌                                                           |                                     |       |  |
| Profile Rule:              | /\$PSN.xml                                                      |                                     |       |  |
| Profile Rule B:            |                                                                 |                                     |       |  |
| Profile Rule C:            |                                                                 |                                     |       |  |
| Profile Rule D:            |                                                                 |                                     |       |  |
| Resync DHCP Option To Use: | 160,159,66,150                                                  |                                     |       |  |
| Log Request Msg:           | SPN SMAC Requesting                                             | %s \$SCHEME://\$SERVIP:\$PORT\$PATH |       |  |
| Log Success Msg:           | \$PN \$MAC Successful %s \$SCHEME://\$SERVIP:\$PORT\$PATH \$ERR |                                     |       |  |
| Log Failure Msg:           | SPN \$MAC %s failed: \$E                                        | ERR                                 |       |  |
| User Configurable Resync:  | Yes 💌                                                           |                                     |       |  |

ステップ4:[リセット時の再同期(Resync On Reset)] ドロップダウンリストから[はい (Yes)]を選択します。これにより、パラメータのアップデートやファームウェアのアップグ レードによって発生するリブートから離れて、リブートするたびに再同期がトリガーされま す。デフォルト値は[Yes]です。

| Configuration Profile      |                                                                 |                                     | _     |  |  |
|----------------------------|-----------------------------------------------------------------|-------------------------------------|-------|--|--|
| Provision Enable:          | Yes 👻                                                           | Resync On Reset:                    | Yes 👻 |  |  |
| Resync Random Delay:       | 2                                                               | Resync At (HHmm):                   | Yes   |  |  |
| Resync At Random Delay:    | 600                                                             | Resync Periodic:                    | No    |  |  |
| Resync Error Retry Delay:  | 3600                                                            | Forced Resync Delay:                | 14400 |  |  |
| Resync From SIP:           | Yes 💌                                                           |                                     |       |  |  |
| Resync Trigger 1:          |                                                                 |                                     |       |  |  |
| Resync Trigger 2:          |                                                                 |                                     |       |  |  |
| Resync Fails On FNF:       | Yes 💌                                                           |                                     |       |  |  |
| Profile Rule:              | /\$PSN.xml                                                      |                                     |       |  |  |
| Profile Rule B:            |                                                                 |                                     |       |  |  |
| Profile Rule C:            |                                                                 |                                     |       |  |  |
| Profile Rule D:            |                                                                 |                                     |       |  |  |
| Resync DHCP Option To Use: | 160,159,66,150                                                  |                                     |       |  |  |
| Log Request Msg:           | SPN SMAC Requesting S                                           | %s \$SCHEME://\$SERVIP:\$PORT\$PATH |       |  |  |
| Log Success Msg:           | \$PN \$MAC Successful %s \$SCHEME://\$SERVIP:\$PORT\$PATH \$ERR |                                     |       |  |  |
| Log Failure Msg:           | \$PN \$MAC %s failed: \$ERR                                     |                                     |       |  |  |
| User Configurable Resync:  | Yes 👻                                                           |                                     |       |  |  |

ステップ5:[Resync Random Delay]フィールドに、遅延時間を入力します。これは、デバイ スがプロビジョニングサーバに接続する前に待機する時間間隔です。これにより、すべての デバイスが同時に電源をオンにして初期設定を行うときに、プロビジョニングサーバの過負 荷が防止されます。この遅延は、デバイスの電源がオンまたはリセットされた初期設定時に のみ使用できます。このパラメータの単位は20秒です。デフォルト値2は40秒を示します。 このパラメータが0に設定されている場合、この機能は無効になります。

#### 注:この例では、使用する値は3です。

| Yes 👻                                                          | Resync On Reset:                                                                                                    | Yes 👻                                                                                                    |  |  |  |
|----------------------------------------------------------------|----------------------------------------------------------------------------------------------------|----------------------------------------------------------------------------------------------------|--|--|--|
| 3                                                              | Resync At (HHmm):                                                                                                    |                                                                                                    |  |  |  |
| 600                                                            | Resync Periodic:                                                                                                    | 3600                                                                                                    |  |  |  |
| 3600                                                           | Forced Resync Delay:                                                                                                    | 14400                                                                                                    |  |  |  |
| Yes -                                                          |                                                                                                    |                                                                                                    |  |  |  |
|                                                                |                                                                                                    |                                                                                                    |  |  |  |
|                                                                |                                                                                                    |                                                                                                    |  |  |  |
| Yes 👻                                                          |                                                                                                    |                                                                                                    |  |  |  |
| /\$PSN.xml                                                     | /\$PSN.xml                                                                                                    |                                                                                                    |  |  |  |
|                                                                |                                                                                                    |                                                                                                    |  |  |  |
|                                                                |                                                                                                    |                                                                                                    |  |  |  |
|                                                                |                                                                                                    |                                                                                                    |  |  |  |
| 160,159,66,150                                                 |                                                                                                    |                                                                                                    |  |  |  |
| SPN \$MAC Requesting %s \$SCHEME://\$SERVIP:\$PORT\$PATH       |                                                                                                    |                                                                                                    |  |  |  |
| SPN \$MAC Successful %s \$SCHEME://\$SERVIP:\$PORT\$PATH \$ERR |                                                                                                    |                                                                                                    |  |  |  |
| SPN SMAC %s failed: SERR                                       |                                                                                                    |                                                                                                    |  |  |  |
| Yes 💌                                                          |                                                                                                    |                                                                                                    |  |  |  |
|                                                                | Yes v<br>3<br>600<br>3600<br>Yes v<br>/\$PSN.xml<br>/\$PSN.xml<br>160,159,66,150<br>\$PN \$MAC Requesting of<br>\$PN \$MAC %s failed: \$E<br>Yes v | Yes Resync On Reset:   3 Resync At (HHmm):   600 Resync Periodic:   3600 Forced Resync Delay:   Yes Image: Contract of the sync Delay:   Yes Image: Contract of the sync Delay: |  |  |  |

ステップ6:[再同期*時刻(HHmm)]フ*ィールドに、時刻を24時間形式(hhmm)で入力します。 IP Phoneが再同期を実行する時刻です。

注:この例では、1800が使用されています。

| Configuration Profile      |                                                          |                      |       |  |  |
|----------------------------|----------------------------------------------------------|----------------------|-------|--|--|
| Provision Enable:          | Yes 👻                                                    | Resync On Reset:     | Yes 👻 |  |  |
| Resync Random Delay:       | 3                                                        | Resync At (HHmm):    | 1800  |  |  |
| Resync At Random Delay:    | 666                                                      | Resync Periodic:     | 3665  |  |  |
| Resync Error Retry Delay:  | 3601                                                     | Forced Resync Delay: | 14401 |  |  |
| Resync From SIP:           | Yes -                                                    |                      |       |  |  |
| Resync Trigger 1:          |                                                          |                      |       |  |  |
| Resync Trigger 2:          |                                                          |                      |       |  |  |
| Resync Fails On FNF:       | Yes 👻                                                    |                      |       |  |  |
| Profile Rule:              | /\$PSN.xml                                               |                      |       |  |  |
| Profile Rule B:            |                                                          |                      |       |  |  |
| Profile Rule C:            |                                                          |                      |       |  |  |
| Profile Rule D:            |                                                          |                      |       |  |  |
| Resync DHCP Option To Use: | 160,159,66,150                                           | ]                    |       |  |  |
| Log Request Msg:           | SPN SMAC Requesting %s \$SCHEME://\$SERVIP:\$PORT\$PATH  |                      |       |  |  |
| Log Success Msg:           | SPN SMAC Successful %s SSCHEME://SSERVIP:SPORTSPATH SERR |                      |       |  |  |
| Log Failure Msg:           | SPN \$MAC %s failed: SERR                                |                      |       |  |  |
| User Configurable Resync:  | Yes 👻                                                    |                      |       |  |  |

ステップ7:[*Resync At Random Delay*]フィールドに、時間(秒)を入力します。 IP Phoneはランダムに再同期されるため、複数のIP Phoneからの再同期要求間のサーバの衝突 は発生しません。デフォルトエントリは600秒(10分)です。

注:この例では、入力した値は666です。

| Configuration Profile      |                                                                 |                      |       |  |  |
|----------------------------|-----------------------------------------------------------------|----------------------|-------|--|--|
| Provision Enable:          | Yes 👻                                                           | Resync On Reset:     | Yes - |  |  |
| Resync Random Delay:       | 3                                                               | Resync At (HHmm):    | 1800  |  |  |
| Resync At Random Delay:    | 666                                                             | Resync Periodic:     | 3600  |  |  |
| Resync Error Retry Delay:  | 3600                                                            | Forced Resync Delay: | 14400 |  |  |
| Resync From SIP:           | Yes 👻                                                           |                      |       |  |  |
| Resync Trigger 1:          |                                                                 |                      |       |  |  |
| Resync Trigger 2:          |                                                                 |                      |       |  |  |
| Resync Fails On FNF:       | Yes 👻                                                           |                      |       |  |  |
| Profile Rule:              | /\$PSN.xml                                                      |                      |       |  |  |
| Profile Rule B:            |                                                                 |                      |       |  |  |
| Profile Rule C:            |                                                                 |                      |       |  |  |
| Profile Rule D:            |                                                                 |                      |       |  |  |
| Resync DHCP Option To Use: | 160,159,66,150                                                  |                      |       |  |  |
| Log Request Msg:           | \$PN \$MAC Requesting %s \$SCHEME://\$SERVIP:\$PORT\$PATH       |                      |       |  |  |
| Log Success Msg:           | \$PN \$MAC Successful %s \$SCHEME://\$SERVIP:\$PORT\$PATH \$ERR |                      |       |  |  |
| Log Failure Msg:           | SPN SMAC %s failed: SERR                                        |                      |       |  |  |
| User Configurable Resync:  | Yes 👻                                                           |                      |       |  |  |

ステップ8:[*Resync Periodic*]フィールドに、デバイスがプロビジョニングサーバと定期的に 再同期する時間(秒)を入力します。この再同期タイマーは、サーバとの最初の正常な同期 の後にのみアクティブになります。定期的な再同期を防止するには、パラメータを0に設定 します。デフォルト値は3600秒です。

注:この例では、入力した値は3665です。

| Configuration Profile      |                                                                 |                      |       |  |  |  |
|----------------------------|-----------------------------------------------------------------|----------------------|-------|--|--|--|
| Provision Enable:          | Yes 👻                                                           | Resync On Reset:     | Yes 👻 |  |  |  |
| Resync Random Delay:       | 3                                                               | Resync At (HHmm):    | 1800  |  |  |  |
| Resync At Random Delay:    | 666                                                             | Resync Periodic:     | 3665  |  |  |  |
| Resync Error Retry Delay:  | 3600                                                            | Forced Resync Delay: | 14400 |  |  |  |
| Resync From SIP:           | Yes 👻                                                           |                      |       |  |  |  |
| Resync Trigger 1:          |                                                                 |                      |       |  |  |  |
| Resync Trigger 2:          |                                                                 |                      |       |  |  |  |
| Resync Fails On FNF:       | Yes -                                                           |                      |       |  |  |  |
| Profile Rule:              | /\$PSN.xml                                                      |                      |       |  |  |  |
| Profile Rule B:            |                                                                 |                      |       |  |  |  |
| Profile Rule C:            |                                                                 |                      |       |  |  |  |
| Profile Rule D:            |                                                                 |                      |       |  |  |  |
| Resync DHCP Option To Use: | 160,159,66,150                                                  | ]                    |       |  |  |  |
| Log Request Msg:           | SPN SMAC Requesting %s \$SCHEME://\$SERVIP:\$PORT\$PATH         |                      |       |  |  |  |
| Log Success Msg:           | \$PN \$MAC Successful %s \$SCHEME://\$SERVIP:\$PORT\$PATH \$ERR |                      |       |  |  |  |
| Log Failure Msg:           | \$PN \$MAC %s failed: \$ERR                                     |                      |       |  |  |  |
| User Configurable Resync:  | Yes 👻                                                           |                      |       |  |  |  |

ステップ9:[Resync Error Retry Delay]フィールドに、サーバとデバイス間の以前の再同期が 失敗した場合に再同期が実行されるまでの時間(秒)を入力します。以前のプロビジョニン グサーバとの再同期の試行が失敗した場合にアクティブ化するエラー再試行タイマーがあり ます。この値が0に設定されている場合、デバイスは失敗した後すぐにサーバとの同期を再 試行します。デフォルト値は 3600 秒です。

注:この例では、入力した値は3601です。

| Configuration Profile      |                                                           |                      |       |  |  |
|----------------------------|-----------------------------------------------------------|----------------------|-------|--|--|
| Provision Enable:          | Yes 👻                                                     | Resync On Reset:     | Yes 👻 |  |  |
| Resync Random Delay:       | 3                                                         | Resync At (HHmm):    | 1800  |  |  |
| Resync At Random Delay:    | 666                                                       | Resync Periodic:     | 3665  |  |  |
| Resync Error Retry Delay:  | 3601                                                      | Forced Resync Delay: | 14400 |  |  |
| Resync From SIP:           | Yes -                                                     |                      |       |  |  |
| Resync Trigger 1:          |                                                           |                      |       |  |  |
| Resync Trigger 2:          |                                                           |                      |       |  |  |
| Resync Fails On FNF:       | Yes -                                                     |                      |       |  |  |
| Profile Rule:              | /\$PSN.xml                                                |                      |       |  |  |
| Profile Rule B:            |                                                           |                      |       |  |  |
| Profile Rule C:            |                                                           |                      |       |  |  |
| Profile Rule D:            |                                                           |                      |       |  |  |
| Resync DHCP Option To Use: | 160,159,66,150                                            | ]                    |       |  |  |
| Log Request Msg:           | \$PN \$MAC Requesting %s \$SCHEME://\$SERVIP:\$PORT\$PATH |                      |       |  |  |
| Log Success Msg:           | SPN SMAC Successful %s SSCHEME://SSERVIP:SPORTSPATH SERR  |                      |       |  |  |
| Log Failure Msg:           | SPN SMAC %s failed: SERR                                  |                      |       |  |  |
| User Configurable Resync:  | Yes 👻                                                     |                      |       |  |  |

ステップ10:[強制再同期*遅延(Forced Resync Delay)]*フィールドに、遅延時間(秒)を入力 します。これは、IPテレフォニーデバイスが再同期を試みる前に待機する最大遅延を示し ます。電話回線のいずれかがアクティブな場合、デバイスは再同期しません。そのため、デ バイスは、サーバとの再同期を試みる前に、電話回線がアイドル状態になるまでこの時間を 待機します。これにより、ユーザは中断することなく通話を行うことができます。電話回線 がアイドル状態になったときにデバイスのタイマーがカウントダウンし、タイマーがゼロに なるまで待機します。その時点まで再同期の試行は遅延されます。デフォルト値は 14400 秒です。

注:この例では、入力した値は14401です。

| Info     | Voice         | Call History    | Persona   | al Directory |               |              |            |                  |       |      |    |
|----------|---------------|-----------------|-----------|--------------|---------------|--------------|------------|------------------|-------|------|----|
| < Syst   | iem SIF       | P Provisi       | oning F   | Regional     | Phone         | User         | Ext1       | Ext2             | Ext3  | Ext4 | Ex |
| Configur | ation Profile |                 |           |              |               |              |            |                  |       |      |    |
|          | Pro           | vision Enable:  | Yes 👻     |              |               |              | R          | esync On Reset:  | Yes 👻 |      |    |
|          | Resync Ra     | andom Delay:    | 3         |              |               |              | Res        | ync At (HHmm):   | 1800  |      |    |
|          | Resync At Ra  | andom Delay:    | 666       |              |               |              | 1          | Resync Periodic: | 3665  |      |    |
|          | Resync Error  | r Retry Delay:  | 3601      |              |               |              | Force      | d Resync Delay:  | 14401 |      |    |
|          | Resy          | nc From SIP:    | Yes 👻     |              |               |              |            |                  |       |      |    |
|          | Res           | ync Trigger 1:  |           |              |               |              |            |                  |       |      |    |
|          | Res           | ync Trigger 2:  |           |              |               |              |            |                  |       |      |    |
|          | Resync f      | Fails On FNF:   | Yes 👻     |              |               |              |            |                  |       |      |    |
|          |               | Profile Rule:   | /\$PSN.xr | ml           |               |              |            |                  |       |      |    |
|          | F             | Profile Rule B: |           |              |               |              |            |                  |       |      |    |
|          | F             | Profile Rule C: |           |              |               |              |            |                  |       |      |    |
|          | F             | Profile Rule D: |           |              |               |              |            |                  |       |      |    |
| R        | esync DHCP 0  | ption To Use:   | 160,159   | ,66,150      |               |              |            |                  |       |      |    |
|          | Log I         | Request Msg:    | SPN SM/   | AC Requ      | esting %s \$% | SCHEME://\$S | SERVIP:SPO | RT\$PATH         |       |      |    |
|          | Log           | Success Msg:    | SPN SM/   | AC Succe     | essful %s \$S | CHEME://\$S  | ERVIP:SPOR | RTSPATH SEF      | R     |      |    |
|          | Log           | Failure Msg:    | SPN SM/   | AC %s fai    | led: SERR     |              |            |                  |       |      |    |
|          | User Configu  | rable Resync:   | Yes 👻     |              |               |              |            |                  |       |      |    |

#### ステップ11:[Resync From SIP]ドロップダウンリストから[Yesis]が選択されていることを確 認します。これにより、SIP NOTIFYメッセージを介して再同期をトリガーできます。デフ ォルト値は[Yes]です。

| Configuration Profile      |                                                                 |                      |       |  |  |
|----------------------------|-----------------------------------------------------------------|----------------------|-------|--|--|
| Provision Enable:          | Yes 💌                                                           | Resync On Reset:     | Yes 👻 |  |  |
| Resync Random Delay:       | 3                                                               | Resync At (HHmm):    | 1800  |  |  |
| Resync At Random Delay:    | 666                                                             | Resync Periodic:     | 3665  |  |  |
| Resync Error Retry Delay:  | 3601                                                            | Forced Resync Delay: | 14401 |  |  |
| Resync From SIP:           | Yes 💌                                                           |                      |       |  |  |
| Resync Trigger 1:          | Yes                                                             |                      |       |  |  |
| Resync Trigger 2:          | No                                                              |                      |       |  |  |
| Resync Fails On FNF:       | Yes 👻                                                           |                      |       |  |  |
| Profile Rule:              | /\$PSN.xml                                                      |                      |       |  |  |
| Profile Rule B:            |                                                                 |                      |       |  |  |
| Profile Rule C:            |                                                                 |                      |       |  |  |
| Profile Rule D:            |                                                                 |                      |       |  |  |
| Resync DHCP Option To Use: | 160,159,66,150                                                  | ]                    |       |  |  |
| Log Request Msg:           | \$PN \$MAC Requesting %s \$SCHEME://\$SERVIP:\$PORT\$PATH       |                      |       |  |  |
| Log Success Msg:           | \$PN \$MAC Successful %s \$SCHEME://\$SERVIP:\$PORT\$PATH \$ERR |                      |       |  |  |
| Log Failure Msg:           | SPN SMAC %s failed: SERR                                        |                      |       |  |  |
| User Configurable Resync:  | Yes 💌                                                           |                      |       |  |  |

ステップ12:[Resync Trigger 1]フィールドで、再同期をトリガーする条件を入力します。 resyncは、これらのパラメータの論理式がTRUEを測定するとトリガーされます。デフォル ト値は空です。再同期トリガーは、次の形式または構文である必要があります。 http://phone-ip-addr/admin/resync?protocol://server-name[:port]/profile-pathname

#### 注:この例では、構文は

http://10.74.121.56/admin/resync?tftp://10.74.121.56:69/8861conf.cfgです

| Configuration Profile      |                                                                 |                                            |       |  |  |
|----------------------------|-----------------------------------------------------------------|--------------------------------------------|-------|--|--|
| Provision Enable:          | Yes 👻                                                           | Resync On Reset:                           | Yes 👻 |  |  |
| Resync Random Delay:       | 3                                                               | Resync At (HHmm):                          | 1800  |  |  |
| Resync At Random Delay:    | 666                                                             | Resync Periodic:                           | 3665  |  |  |
| Resync Error Retry Delay:  | 3601                                                            | Forced Resync Delay:                       | 14401 |  |  |
| Resync From SIP:           | Yes 💌                                                           |                                            |       |  |  |
| Resync Trigger 1:          | http://10.74.121.56/admin/r                                     | resync?tftp://10.74.121.56:69/8861conf.cfg |       |  |  |
| Resync Trigger 2:          |                                                                 |                                            |       |  |  |
| Resync Fails On FNF:       | Yes 👻                                                           |                                            |       |  |  |
| Profile Rule:              | /\$PSN.xml                                                      |                                            |       |  |  |
| Profile Rule B:            |                                                                 |                                            |       |  |  |
| Profile Rule C:            |                                                                 |                                            |       |  |  |
| Profile Rule D:            |                                                                 |                                            |       |  |  |
| Resync DHCP Option To Use: | 160,159,66,150                                                  |                                            |       |  |  |
| Log Request Msg:           | \$PN \$MAC Requesting %s \$SCHEME://\$SERVIP:\$PORT\$PATH       |                                            |       |  |  |
| Log Success Msg:           | \$PN \$MAC Successful %s \$SCHEME://\$SERVIP:\$PORT\$PATH \$ERR |                                            |       |  |  |
| Log Failure Msg:           | \$PN \$MAC %s failed: \$ERR                                     |                                            |       |  |  |
| User Configurable Resync:  | Yes 💌                                                           |                                            |       |  |  |

#### ステップ13:(オプション)[*Resync Trigger 2*]フィールドに、再同期をトリガーする条件を 入力します。resyncは、これらのパラメータの論理式がTRUEを測定するとトリガーされま す。デフォルト値は空です。

| Configuration Profile      |                                                                 |                                            |       |  |  |
|----------------------------|-----------------------------------------------------------------|--------------------------------------------|-------|--|--|
| Provision Enable:          | Yes 👻                                                           | Resync On Reset:                           | Yes 👻 |  |  |
| Resync Random Delay:       | 3                                                               | Resync At (HHmm):                          | 1800  |  |  |
| Resync At Random Delay:    | 666                                                             | Resync Periodic:                           | 3665  |  |  |
| Resync Error Retry Delay:  | 3601                                                            | Forced Resync Delay:                       | 14401 |  |  |
| Resync From SIP:           | Yes 👻                                                           |                                            |       |  |  |
| Resync Trigger 1:          | http://10.74.121.56/admin/r                                     | resync?tftp://10.74.121.56:69/8861conf.cfg |       |  |  |
| Resync Trigger 2:          |                                                                 |                                            |       |  |  |
| Resync Fails On FNF:       | Yes 👻                                                           |                                            |       |  |  |
| Profile Rule:              | /\$PSN.xml                                                      |                                            |       |  |  |
| Profile Rule B:            |                                                                 |                                            |       |  |  |
| Profile Rule C:            |                                                                 |                                            |       |  |  |
| Profile Rule D:            |                                                                 |                                            |       |  |  |
| Resync DHCP Option To Use: | 160,159,66,150                                                  |                                            |       |  |  |
| Log Request Msg:           | \$PN \$MAC Requesting %s \$SCHEME://\$SERVIP:\$PORT\$PATH       |                                            |       |  |  |
| Log Success Msg:           | \$PN \$MAC Successful %s \$SCHEME://\$SERVIP:\$PORT\$PATH \$ERR |                                            |       |  |  |
| Log Failure Msg:           | SPN SMAC %s failed: SERR                                        |                                            |       |  |  |
| User Configurable Resync:  | Yes 💌                                                           |                                            |       |  |  |

ステップ14:[Resync Fails on FNF]ドロップダウンリストから[Yesis]が選択されていること を確認します。これにより、プロビジョニングサーバからのFile Not Found応答が正常に行 われたか、再同期に失敗したかがユーザに通知されます。再同期に失敗すると、エラー再同 期タイマーがアクティブになります。デフォルト値は[Yes]です。

| Configuration Profile      |                             |                                            |       |
|----------------------------|-----------------------------|--------------------------------------------|-------|
| Provision Enable:          | Yes 💌                       | Resync On Reset:                           | Yes 👻 |
| Resync Random Delay:       | 3                           | Resync At (HHmm):                          | 1800  |
| Resync At Random Delay:    | 666                         | Resync Periodic:                           | 3665  |
| Resync Error Retry Delay:  | 3601                        | Forced Resync Delay:                       | 14401 |
| Resync From SIP:           | Yes 💌                       |                                            |       |
| Resync Trigger 1:          | http://10.74.121.56/admin/r | resync?tftp://10.74.121.56:69/8861conf.cfg |       |
| Resync Trigger 2:          |                             |                                            |       |
| Resync Fails On FNF:       | Yes 💌                       |                                            |       |
| Profile Rule:              | Yes ni                      |                                            |       |
| Profile Rule B:            | No                          |                                            |       |
| Profile Rule C:            |                             |                                            |       |
| Profile Rule D:            |                             |                                            |       |
| Resync DHCP Option To Use: | 160,159,66,150              |                                            |       |
| Log Request Msg:           | SPN \$MAC Requesting 9      | %s \$SCHEME://\$SERVIP:\$PORT\$PATH        |       |
| Log Success Msg:           | SPN \$MAC Successful %      | 6s \$SCHEME://\$SERVIP:\$PORT\$PATH \$ERR  |       |
| Log Failure Msg:           | SPN \$MAC %s failed: \$E    | RR                                         |       |
| User Configurable Resync:  | Yes 👻                       |                                            |       |

ステップ15:[プロファイルルール]フィールドに、プロトコルと関連するプロファイルURLを 識別するプロファイルスクリプトを入力します。プロファイルルールB、C、およびDに対 してこの手順を繰り返します。デフォルト値は/spa\$PSN.cfgです。構文は protocol://server[:port]/profile\_pathnameです。

| Configuration Profile      |                                                                |                                            |       |
|----------------------------|----------------------------------------------------------------|--------------------------------------------|-------|
| Provision Enable:          | Yes 👻                                                          | Resync On Reset:                           | Yes 👻 |
| Resync Random Delay:       | 3                                                              | Resync At (HHmm):                          | 1800  |
| Resync At Random Delay:    | 666                                                            | Resync Periodic:                           | 3665  |
| Resync Error Retry Delay:  | 3601                                                           | Forced Resync Delay:                       | 14401 |
| Resync From SIP:           | Yes 👻                                                          |                                            |       |
| Resync Trigger 1:          | http://10.74.121.56/admin/                                     | resync?tftp://10.74.121.56:69/8861conf.cfg |       |
| Resync Trigger 2:          |                                                                |                                            |       |
| Resync Fails On FNF:       | Yes 👻                                                          |                                            |       |
| Profile Rule:              | http://10.74.121.56/dms/CP-8861-3PCC/8861-3PCC.xml             |                                            |       |
| Profile Rule B:            |                                                                |                                            |       |
| Profile Rule C:            |                                                                |                                            |       |
| Profile Rule D:            |                                                                |                                            |       |
| Resync DHCP Option To Use: | 160,159,66,150                                                 |                                            |       |
| Log Request Msg:           | SPN \$MAC Requesting %s \$SCHEME://\$SERVIP:\$PORT\$PATH       |                                            |       |
| Log Success Msg:           | SPN \$MAC Successful %s \$SCHEME://\$SERVIP:\$PORT\$PATH \$ERR |                                            |       |
| Log Failure Msg:           | SPN \$MAC %s failed: \$E                                       | RR                                         |       |
| User Configurable Resync:  | Yes 👻                                                          |                                            |       |

注:この例では、http://10.74.121.56/dms/CP-8861-3PCC/8861-3PCC.xmlが使用されていま す。このコマンドが指定されていない場合、TFTPはデフォルトとして使用され、TFTPサー バのアドレスはDynamic Host Configuration Protocol(DHCP)オプション66から取得されます 。URLでは、サーバのIPアドレスまたは完全修飾ドメイン名(FQDN)を指定できます。ファ イル名には、\$MAなどのマクロを使用できます。このマクロを使用すると、デバイスの Media Access Control(MAC)アドレスを展開できます。

プロファイルルールB ~ Dのプロファイルスクリプトは、プライマリプロファイルルールの 実行後に順番に実行されます。再同期がトリガーされ、プロファイルルールが空白の場合、 残りのプロファイルルールB ~ Dが引き続き計算され、実行されます。

ステップ16:[*Resync DHCP Option To Use*]フィールドにDHCPオプションを入力し*て、ファ* ームウェアとプロファイルを取得します。デフォルトは160、159、66、および150です。

| Configuration Profile      |                                                    |                                               |       |
|----------------------------|----------------------------------------------------|-----------------------------------------------|-------|
| Provision Enable:          | Yes 👻                                              | Resync On Reset:                              | Yes 👻 |
| Resync Random Delay:       | 2                                                  | Resync At (HHmm):                             | 1800  |
| Resync At Random Delay:    | 600                                                | Resync Periodic:                              | 3600  |
| Resync Error Retry Delay:  | 3600                                               | Forced Resync Delay:                          | 14400 |
| Resync From SIP:           | Yes 👻                                              |                                               |       |
| Resync Trigger 1:          | http://10.74.121.56/admin/r                        | resync?://tftp://10.74.121.56:69/8861conf.cfg |       |
| Resync Trigger 2:          |                                                    |                                               |       |
| Resync Fails On FNF:       | Yes 👻                                              |                                               |       |
| Profile Rule:              | http://10.74.121.56/dms/CP-8861-3PCC/8861-3PCC.xml |                                               |       |
| Profile Rule B:            |                                                    |                                               |       |
| Profile Rule C:            |                                                    |                                               |       |
| Profile Rule D:            |                                                    |                                               |       |
| Resync DHCP Option To Use: | 160,159,66,150                                     |                                               |       |
| Log Request Msg:           | SPN SMAC Requesting S                              | %s \$SCHEME://\$SERVIP:\$PORT\$PATH           |       |
| Log Success Msg:           | SPN SMAC Successful 9                              | %s \$SCHEME://\$SERVIP:\$PORT\$PATH \$ERR     | 1     |
| Log Failure Msg:           | \$PN \$MAC %s failed: \$E                          | RR                                            |       |
| User Configurable Resync:  | Yes 👻                                              |                                               |       |

ステップ17:[*Log Request Msg*]フィールドに、ログの再同期要求メッセージを入力します。 このメッセージは、再同期の試行開始時にsyslogサーバに送信されます。デフォルト値は \$PN \$MACです。Requesting resync \$SCHEME::/\$SERVIP:\$PORT\$PATH。

| Configuration Profile      |                                                    |                                               |       |
|----------------------------|----------------------------------------------------|-----------------------------------------------|-------|
| Provision Enable:          | Yes 👻                                              | Resync On Reset:                              | Yes 👻 |
| Resync Random Delay:       | 2                                                  | Resync At (HHmm):                             | 1800  |
| Resync At Random Delay:    | 600                                                | Resync Periodic:                              | 3600  |
| Resync Error Retry Delay:  | 3600                                               | Forced Resync Delay:                          | 14400 |
| Resync From SIP:           | Yes 👻                                              |                                               |       |
| Resync Trigger 1:          | http://10.74.121.56/admin/                         | resync?://tftp://10.74.121.56:69/8861conf.cfg |       |
| Resync Trigger 2:          |                                                    |                                               |       |
| Resync Fails On FNF:       | Yes 👻                                              |                                               |       |
| Profile Rule:              | http://10.74.121.56/dms/CP-8861-3PCC/8861-3PCC.xml |                                               |       |
| Profile Rule B:            |                                                    |                                               |       |
| Profile Rule C:            |                                                    |                                               |       |
| Profile Rule D:            |                                                    |                                               |       |
| Resync DHCP Option To Use: | 160,159,66,150                                     |                                               |       |
| Log Request Msg:           | SPN SMAC Requesting S                              | %s \$SCHEME://\$SERVIP:\$PORT\$PATH           |       |
| Log Success Msg:           | \$PN \$MAC Successful 9                            | %s \$SCHEME://\$SERVIP:\$PORT\$PATH \$ERR     | 2     |
| Log Failure Msg:           | \$PN \$MAC %s failed: \$E                          | ERR                                           |       |
| User Configurable Resync:  | Yes 👻                                              |                                               |       |

ステップ18:[Log Success Msg]フィー*ルドにログ再同期*成功メッセージを入力します。この メッセージは、再同期の試行が正常に完了すると表示されます。デフォルト値は\$PN \$MACです。Successful resync \$SCHEME::/\$SERVIP:\$PORT\$PATHです。

| Configuration Profile      |                                                           |                                               |       |  |
|----------------------------|-----------------------------------------------------------|-----------------------------------------------|-------|--|
| Provision Enable:          | Yes 👻                                                     | Resync On Reset:                              | Yes 👻 |  |
| Resync Random Delay:       | 2                                                         | Resync At (HHmm):                             | 1800  |  |
| Resync At Random Delay:    | 600                                                       | Resync Periodic:                              | 3600  |  |
| Resync Error Retry Delay:  | 3600                                                      | Forced Resync Delay:                          | 14400 |  |
| Resync From SIP:           | Yes 👻                                                     |                                               |       |  |
| Resync Trigger 1:          | http://10.74.121.56/admin/r                               | resync?://tftp://10.74.121.56:69/8861conf.cfg |       |  |
| Resync Trigger 2:          |                                                           |                                               |       |  |
| Resync Fails On FNF:       | Yes 👻                                                     |                                               |       |  |
| Profile Rule:              | http://10.74.121.56/dms/CP-8861-3PCC/8861-3PCC.xml        |                                               |       |  |
| Profile Rule B:            |                                                           |                                               |       |  |
| Profile Rule C:            |                                                           |                                               |       |  |
| Profile Rule D:            |                                                           |                                               |       |  |
| Resync DHCP Option To Use: | 160,159,66,150                                            |                                               |       |  |
| Log Request Msg:           | \$PN \$MAC Requesting %s \$SCHEME://\$SERVIP:\$PORT\$PATH |                                               |       |  |
| Log Success Msg:           | \$PN \$MAC Successful 9                                   | 6s \$SCHEME://\$SERVIP:\$PORT\$PATH \$ERR     | 1     |  |
| Log Failure Msg:           | \$PN \$MAC %s failed: \$E                                 | RR                                            |       |  |
| User Configurable Resync:  | Yes 👻                                                     |                                               |       |  |

ステップ19:[Log Failure *Msg]フィールドに、*ログの再同期エラー・メッセージを入力しま す。このメッセージは、再同期の試行に失敗すると表示されます。デフォルト値は\$PN \$MACです。Resync failed:エラー(\$ERR)。

| Configuration Profile      |                                                           |                                               |       |
|----------------------------|-----------------------------------------------------------|-----------------------------------------------|-------|
| Provision Enable:          | Yes 👻                                                     | Resync On Reset:                              | Yes 💌 |
| Resync Random Delay:       | 2                                                         | Resync At (HHmm):                             | 1800  |
| Resync At Random Delay:    | 600                                                       | Resync Periodic:                              | 3600  |
| Resync Error Retry Delay:  | 3600                                                      | Forced Resync Delay:                          | 14400 |
| Resync From SIP:           | Yes 👻                                                     |                                               |       |
| Resync Trigger 1:          | http://10.74.121.56/admin/r                               | resync?://tftp://10.74.121.56:69/8861conf.cfg |       |
| Resync Trigger 2:          |                                                           |                                               |       |
| Resync Fails On FNF:       | Yes 🔻                                                     |                                               |       |
| Profile Rule:              | http://10.74.121.56/dms/CP-8861-3PCC/8861-3PCC.xml        |                                               |       |
| Profile Rule B:            |                                                           |                                               |       |
| Profile Rule C:            |                                                           |                                               |       |
| Profile Rule D:            |                                                           |                                               |       |
| Resync DHCP Option To Use: | 160,159,66,150                                            |                                               |       |
| Log Request Msg:           | \$PN \$MAC Requesting %s \$SCHEME://\$SERVIP:\$PORT\$PATH |                                               |       |
| Log Success Msg:           | SPN SMAC Successful 9                                     | 6s \$SCHEME://\$SERVIP:\$PORT\$PATH \$ERR     |       |
| Log Failure Msg:           | \$PN \$MAC %s failed: \$E                                 | RR                                            |       |
| User Configurable Resync:  | Yes 👻                                                     |                                               |       |

ステップ20:[User Configurable Resync]ドロップダウンリストから[**Yes**]が選択されているこ とを確認します。デフォルト値は[Yes]です。

| Configuration Profile      |                                                    |                                            |       |
|----------------------------|----------------------------------------------------|--------------------------------------------|-------|
| Provision Enable:          | Yes 👻                                              | Resync On Reset:                           | Yes 👻 |
| Resync Random Delay:       | 2                                                  | Resync At (HHmm):                          | 1800  |
| Resync At Random Delay:    | 600                                                | Resync Periodic:                           | 3600  |
| Resync Error Retry Delay:  | 3600                                               | Forced Resync Delay:                       | 14400 |
| Resync From SIP:           | Yes 👻                                              |                                            |       |
| Resync Trigger 1:          | http://10.74.121.56/admin/r                        | resync?tftp://10.74.121.56:69/8861conf.cfg |       |
| Resync Trigger 2:          |                                                    |                                            |       |
| Resync Fails On FNF:       | Yes 💌                                              |                                            |       |
| Profile Rule:              | http://10.74.121.56/dms/CP-8861-3PCC/8861-3PCC.xml |                                            |       |
| Profile Rule B:            |                                                    |                                            |       |
| Profile Rule C:            |                                                    |                                            |       |
| Profile Rule D:            |                                                    |                                            |       |
| Resync DHCP Option To Use: | 160,159,66,150                                     |                                            |       |
| Log Request Msg:           | SPN SMAC Requesting 9                              | %s \$SCHEME://\$SERVIP:\$PORT\$PATH        |       |
| Log Success Msg:           | SPN \$MAC Successful %                             | 6s \$SCHEME://\$SERVIP:\$PORT\$PATH \$ER   | R     |
| Log Failure Msg:           | SPN \$MAC %s failed: \$E                           | RR                                         |       |
| User Configurable Resync:  | Yes 👻                                              |                                            |       |
| Firmware Upgrade           | Yes<br>No                                          |                                            |       |

### ステップ21:[Submit All Changes]をク**リックします**。変更が設定されます。

| Resync AL Random Delay:    | 000                         | resync renould:                           | 3000  |
|----------------------------|-----------------------------|-------------------------------------------|-------|
| Resync Error Retry Delay:  | 3600                        | Forced Resync Delay:                      | 14400 |
| Resync From SIP:           | Yes 👻                       |                                           |       |
| Resync Trigger 1:          | http://10.74.121.56/admin/r | esync?tftp://10.74.121.56:69/8861conf.cfg |       |
| Resync Trigger 2:          |                             |                                           |       |
| Resync Fails On FNF:       | Yes 👻                       |                                           |       |
| Profile Rule:              | http://10.74.121.56/dms/CF  | P-8861-3PCC/8861-3PCC.xml                 |       |
| Profile Rule B:            |                             |                                           |       |
| Profile Rule C:            |                             |                                           |       |
| Profile Rule D:            |                             |                                           |       |
| Resync DHCP Option To Use: | 160,159,66,150              |                                           |       |
| Log Request Msg:           | SPN SMAC Requesting S       | %s \$SCHEME://\$SERVIP:\$PORT\$PATH       |       |
| Log Success Msg:           | SPN SMAC Successful 9       | s \$SCHEME://\$SERVIP:\$PORT\$PATH \$ERR  |       |
| Log Failure Msg:           | SPN SMAC %s failed: SE      | RR                                        |       |
| User Configurable Resync:  | Yes 👻                       |                                           |       |
| Firmware Upgrade           |                             |                                           |       |
| Upgrade Enable:            | Yes 👻                       | Upgrade Error Retry Delay:                | 3600  |
| Linesode Dula              |                             |                                           |       |
|                            | Undo All C                  | hanges Submit All Changes                 |       |

これで、Cisco IP Phone 7800または8800シリーズマルチプラットフォーム電話機に新しい プロファイルが設定されました。